اہل خانہ کے لیے گوگل کلاس روم کے لیے ایک رہنمائی

آپ کے بچے کی گھر پر تعلیم کی معاونت کرنے کے ليے معلومات اور تجاويز

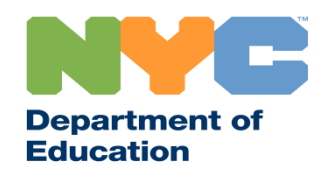

T&I 31287 Family Guide 02 Google Classroom (Urdu)

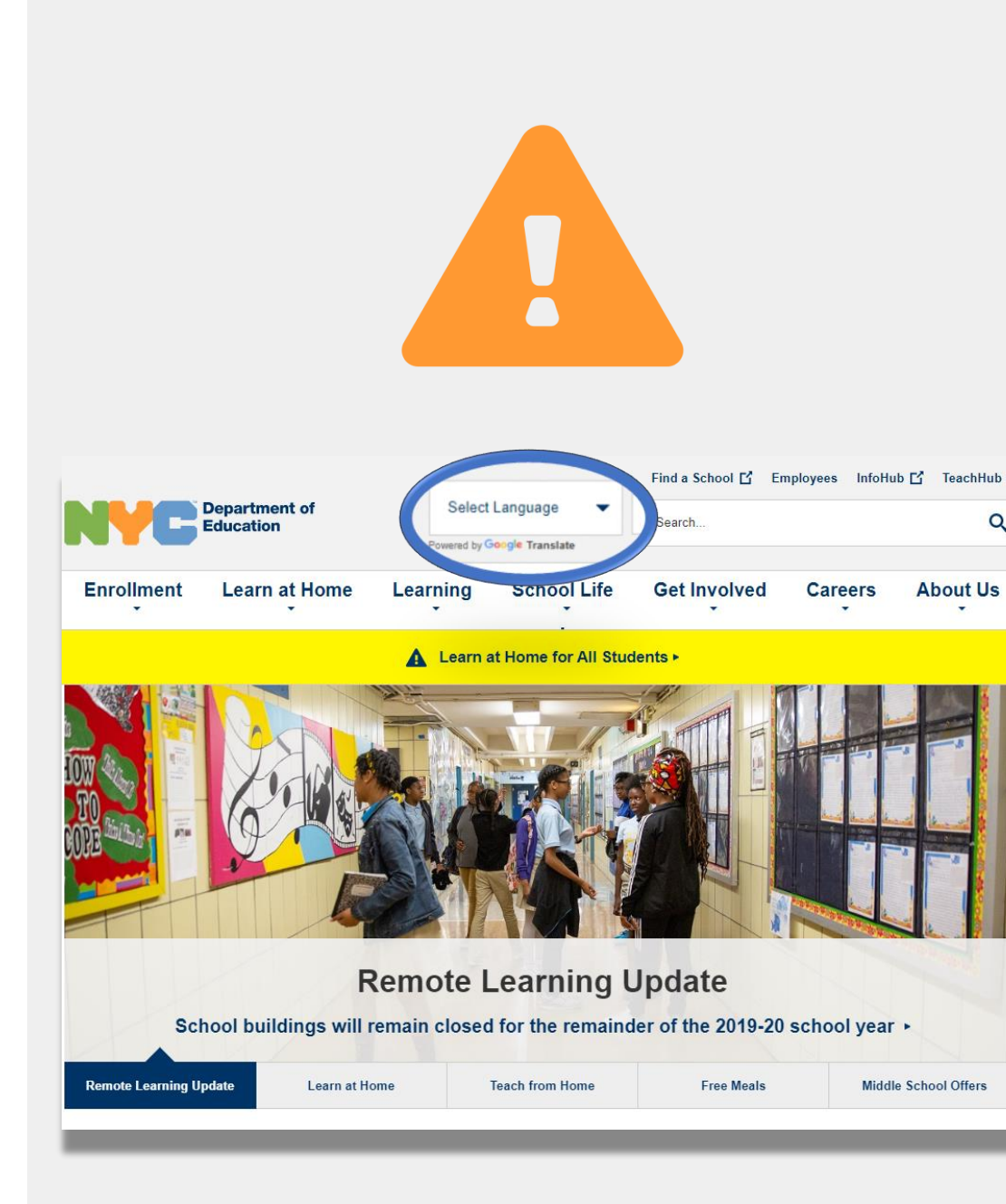

باخبر رہیں

ریموٹ لرنگ کے بارے میں تازہ ترین معلومات کو موصول کرنے کے لیے <u>www.schools.nyc.gov</u> پر جائیں۔

COVID-19 کی معمول میں تازہ ترین خبریں موصول کرنے کے لیے 692-692 پر "COVID" ٹیکسٹ کریں۔

ہماری ویب سائٹ کی معاونت گوگل ٹر انسلیٹ کے ذریعے کی گئی ہے۔ اس صفحے کے بالائی حصبے میں اپنی ترجیحی زبان کو منتخب کریں۔

# ریموٹ لرنگ کے متعلق اہم معلومات

ریموٹ لرنگ تک رسائی اور خدمات کے متعلق سوالات کے

جوابات کا اشتر اک کرتا ہے۔

23 مارچ، 2020، کو نیو یارک شہر کے پبلک اسکولوں نے تمام طلبا کے لیے ریموٹ لرنگ کا آغاز کیا تھا جو کہ تعلیمی سال 2019-2020 کے اختتام تک ہو گی۔ ریموٹ لرنگ کے بارے میں تازہ ترین معلومات کو موصول کرنے کے لیے <u>www.schools.nyc.gov</u> پر جائیں۔

نیو یارک کے تمام باشندے ایک دن میں تین وقت کے مفت کھانے ()ہمارا <u>مرکزی صفحہ ہ</u>مارے اسکولوں اور اپ کے بچے کی تعلیم پیر تا جمعہ موصول کر سکتے ہیں۔ **اپنے نزدیک <mark>مفت کھانے ک</mark>ے** کے متعلق اہم معلومات کا اشتراک کرتا ہے۔ ایک مقام کو تلاش کریں۔ -جن اہل خانہ کو اپنے بچے کے لیے انٹرنیٹ کی قابلیت کے ساتھ اپنے بچے کی گھر پر تعلیم کی معاونت کرنے کے وسائل کے ایک الے کی ضرورت ہے وہ الے کی درخواست کے فارم کو لیے طلبا کی سرگرمیوں کے صفحے پر جائیں۔ مکمل کر کے یا 5100-718-955 ایکسٹینشن 5 پر رابطہ کر کے ایک آلے کی درخواست کر سکتے ہیں۔ علاقائی تقویتی مراکز (RECs) صفِ اول میں مدد کرنے والے (?)ہمارا اکثر پوچھے جانے والے سوالات کا صفحہ طلبا کے لیے 

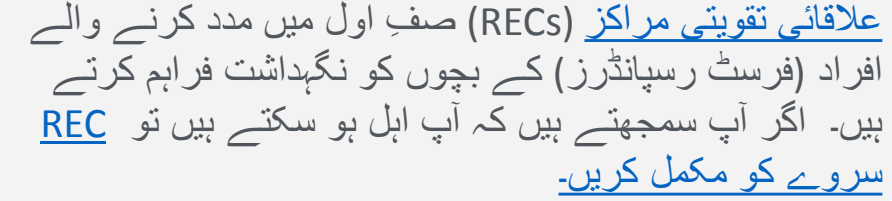

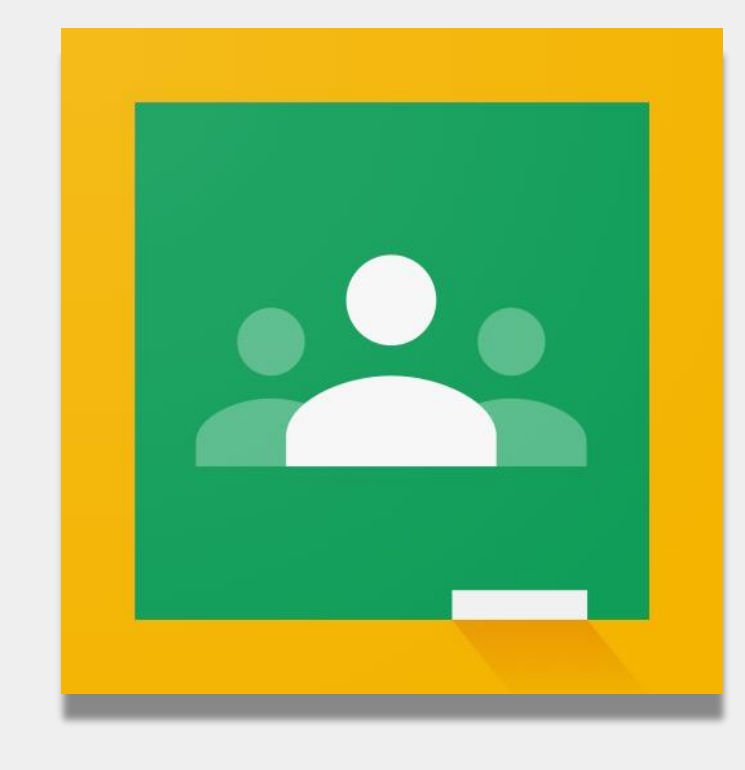

گوگل کلاس روم

<u>گوگل کلاس روم</u> ایک آن لائن پلیٹ فام ہے جہاں طلبا:

- مفوضہ کام مکمل اور جمع کرواتے ہیں
  - اسباق میں شرکت کرتے ہیں
- اپنے اساتذہ کے ساتھ بات چیت کرتے ہیں
- اپنے کلاس کے کام کو آن لائن فولڈرز میں رکھتے ہیں۔

آپ گوگل کلاس روم کو <u>آئی پیڈز، آئی فونز</u>، اور اینڈروئیڈ آلات پر استعمال کر سکتے ہیں۔

| 1 | New Tab                                         |                        | × +        |
|---|-------------------------------------------------|------------------------|------------|
|   | $\leftarrow \  \  \rightarrow \  \  \mathbf{G}$ | G classroom.           | google.com |
|   |                                                 |                        |            |
| 2 |                                                 |                        |            |
|   |                                                 | Google                 |            |
|   |                                                 | Sign in                |            |
|   | L                                               | Jse your Google Accoun | t          |
|   | Email or pho                                    | one                    |            |
|   | Forgot email?                                   |                        |            |
|   |                                                 |                        |            |
|   |                                                 |                        |            |
|   |                                                 |                        |            |
| 3 | Sign In                                         |                        |            |
|   | User name                                       |                        |            |
|   | 1                                               |                        |            |
|   |                                                 |                        |            |
|   | Password                                        |                        |            |
|   |                                                 |                        |            |
|   | Sign In                                         |                        |            |
|   |                                                 | _                      | _          |
|   |                                                 |                        |            |

## گوگل کلاس روم میں لاگ ان کرنا

1 ذیل پر جائیں classroom.google.com

- 2 اگر آپ کے اسکول نے آپ کو ایک گوگل اکاؤنٹ فراہم کیا تھا تو اس اکاؤنٹ کو استعمال کریں۔ اگر نہیں، تو ریموٹ لرنگ پورٹل کے اکاؤنٹ کی انہی معلومات کو استعمال کریں۔ اس کا اختتام "nycstudents.net" پر ہوتا ہے۔
  - 3 آپ سے اپنے ریموٹ لرنگ پورٹل میں دوبارہ لاگ اِن کرنے کو کہا جا سکتا ہے۔

**یاددہائی:** آپ کا ذاتی اکاؤنٹ جس کا اختتام "@gmail.com" پر ہوتا ہے یہ آپ کے بچے کو ان کے استاد کے کلاس روم تک رسائی مہیا نہیں کرے گا۔

|     |   | -  | New Tab              | жт                |
|-----|---|----|----------------------|-------------------|
| • • | • | 8  | New Window           | ЖN                |
| ÷   |   | a  | New Incognito Window | 企業N               |
|     | ~ | 01 | Reopen Closed Tab    | <mark>ት</mark> ዝፐ |
|     |   |    | Open File            | HO                |
|     |   |    | Open Location        | ЖL                |
|     |   |    | Close Window         | <b>∿</b> ₩₩       |
|     |   |    | Close Tab            | #W                |
|     |   |    | Save Page As         | жs                |
|     |   |    | Share                | ►                 |
|     |   |    | Print                | ЖР                |

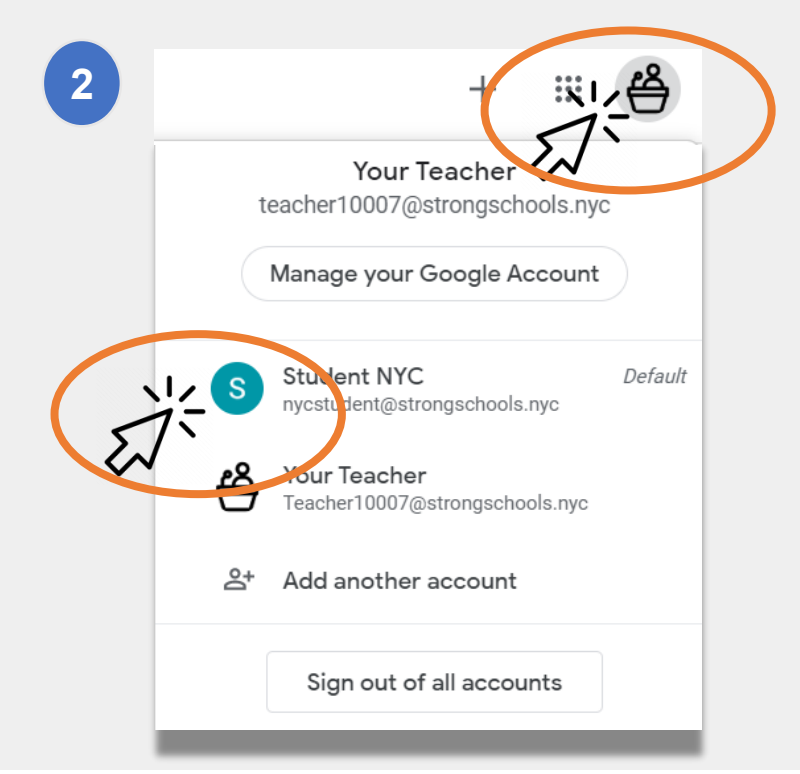

گوگل کلاس روم میں لاگ اِن کرنا (جاری)

گوگل بیک وقت متعدد اکاؤنٹس میں لاگ اِن رہنے کی اجازت دیتا ہے۔ اگر آپ متعدد اکاؤنٹس میں لاگ اِن ہیں تو ہو سکتا ہے کہ آپ کا بچہ اپنے کلاس روم کو دیکھنے کے قابل نہ ہو۔ اس مسئلے کو حل کرنے کے دو طریقے ہیں:

- new incognito " اپنے ویب بر اؤزر میں ایک " window 1 window
- 2 اپنے اکاؤنٹس کی فہرست سے ایک یوزر اکاؤنٹ کو منتخب کر کے۔
- اپنی اسکرین پر دائیں ہاتھ کے بالائی حصبے میں "اکاؤنٹس"
  کے آئیکان پر کلک کریں۔
  - اپنے بچے کی پروفائیل کو منتخب کریں۔

**یاددہائی:** آپ کا ذاتی اکاؤنٹ جس کا اختتام "@gmail.com" پر ہوتا ہے یہ آپ کے بچے کو ان کے استاد کے کلاس روم تک رسائی مہیا نہیں کر ے گا۔

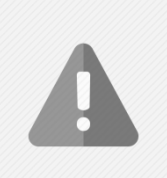

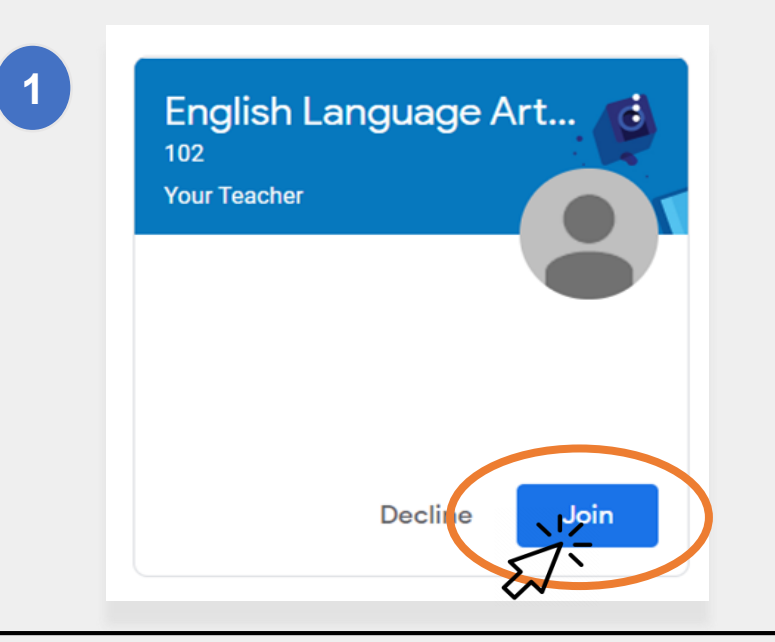

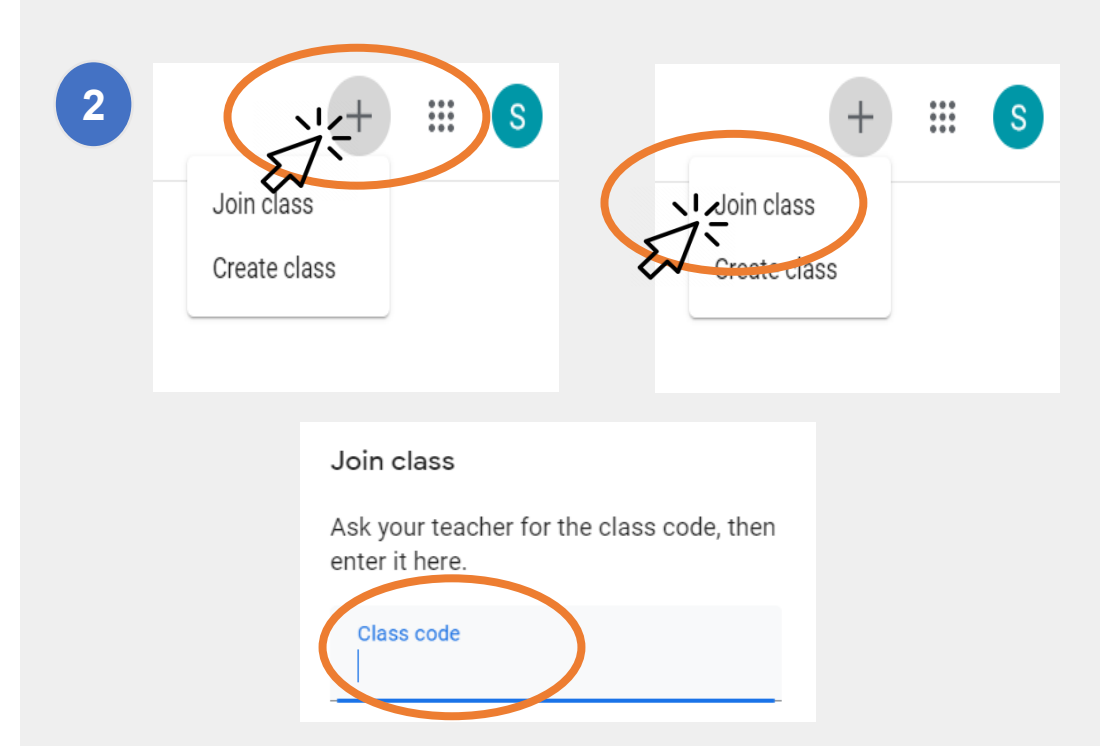

كلاس ميں شامل ہونا

طلبا کلاس روم میں دو طریقوں سے شامل ہو سکتے ہیں

1 ان کے استاد کے ذریعے ایک آن لائن دعوت نامے کے ذریعے۔ اگر آپ کے بچے نے ایک دعوت نامہ موصول کیا تھا تو ان کو "Join" پر کلک کرنے کی ضرورت ہے۔ یا؟

2 کلاس روم کے ایک کوڈ کو استعمال کر کے۔ اگر آپ کے بچے نے ایک رسائی کوڈ (ایکسس کوڈ) موصول کیا تھا تو ان کو ذیل کرنے کی ضرورت ہے:

- اپنی اسکرین پر دائیں ہاتھ کے بالائی حصبے میں "+" کے آئیکان
  پر کلک کریں۔
  - "Join Class" پر کلک کریں۔
- **کلاس کے کوٹ** کو داخلے کریں۔ ایک کلاس کا کوڈ 6 یا 7 حروف یا ہندسوں پر مشتمل ہوتا ہے

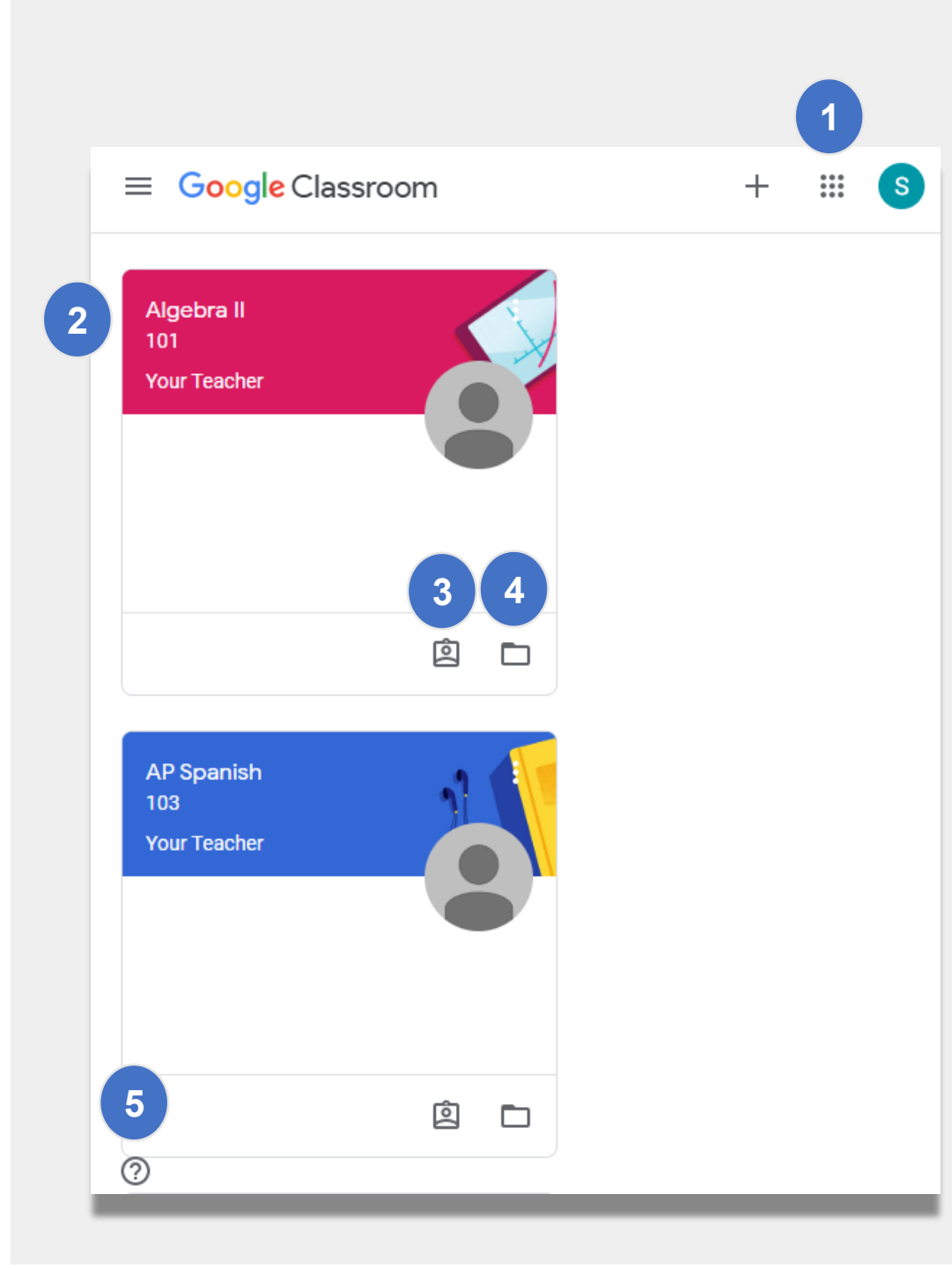

**ہوم پیچ** گوگل کلاس روم "ہوم پیچ" آپ کے بچے کے ان کلاس

رومز کو دکھائے گا جن میں یہ ہے۔ اس پیج کی اہم خصوصیات میں ذیل شامل ہیں:

1 "Waffle" آئیکان آپ کو آپ کے بچے کے لیے دستیاب مختلف وسائل کو دکھاتا ہے۔

2 كلاس اور استاد كا نام.

3 اس کلاس کے استاد کے ذریعے دیا گیا سابقہ اور مسقبل کا کام.

4) آپ کے بچے کے کلاس کے تمام کام کے ساتھ آن لائن فولڈر۔

5 ہیلپ سینٹر اور ہیلپ کمیونٹی میں آپ سوالات پوچھ سکتے ہیں یا گوگل کلاس روم کے بارے میں مزید جان سکتے ہیں۔ ان صفحات (پیجز) کو گوگل کے ذریعے منظم کیا گیا ہے، نہ کہ آپ کے اسکول ذریعے۔

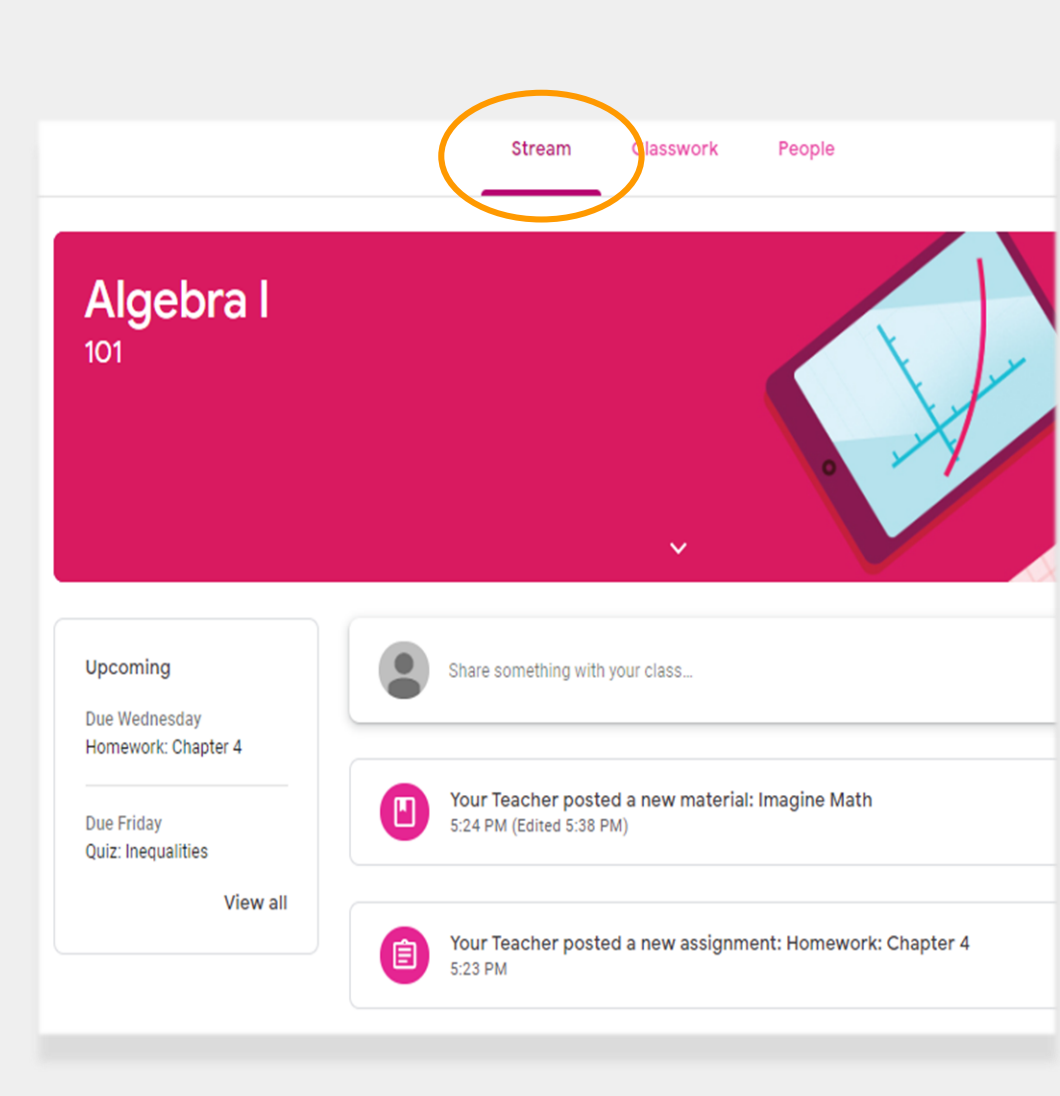

# سٹریم (Stream)

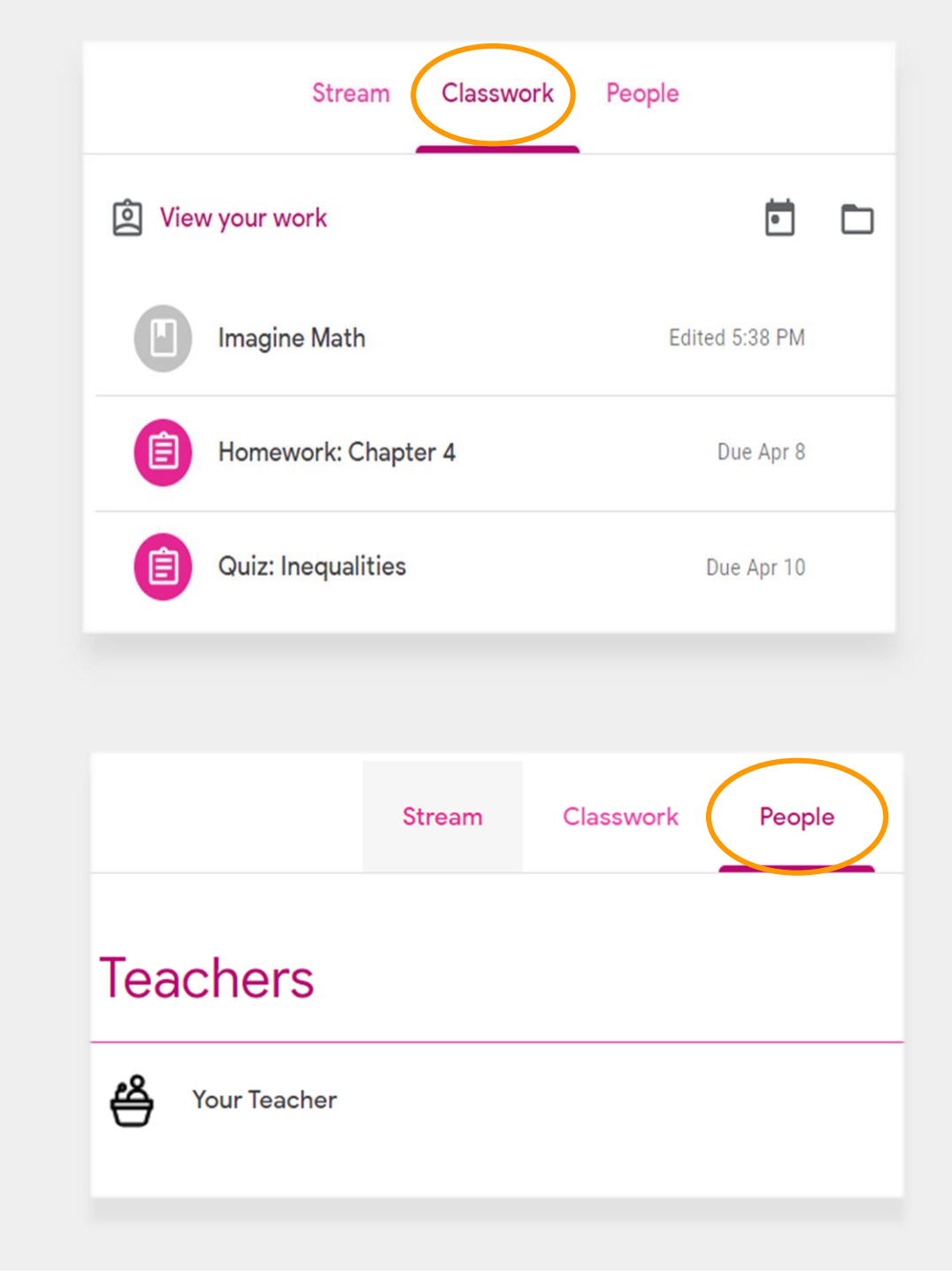

# (Classwork) کلاس کا کام

کلاس کے کام (Classwork) کے صفحے پر کلاس کا تمام مفوضہ کام، کوئزز اور مواد شامل ہے۔

طلبا کلاس کے کام کے صفحے کو کام کو جمع کروانے کے لیے استعمال کر سکتے ہیں جس کو بعد میں استاد کے ذریعے گریڈ دیا جاتا ہے۔

# لوگ (People)

People صفحے میں اس کلاس کے لیے تمام اساتذہ کی فہرست شامل ہوتی ہے۔

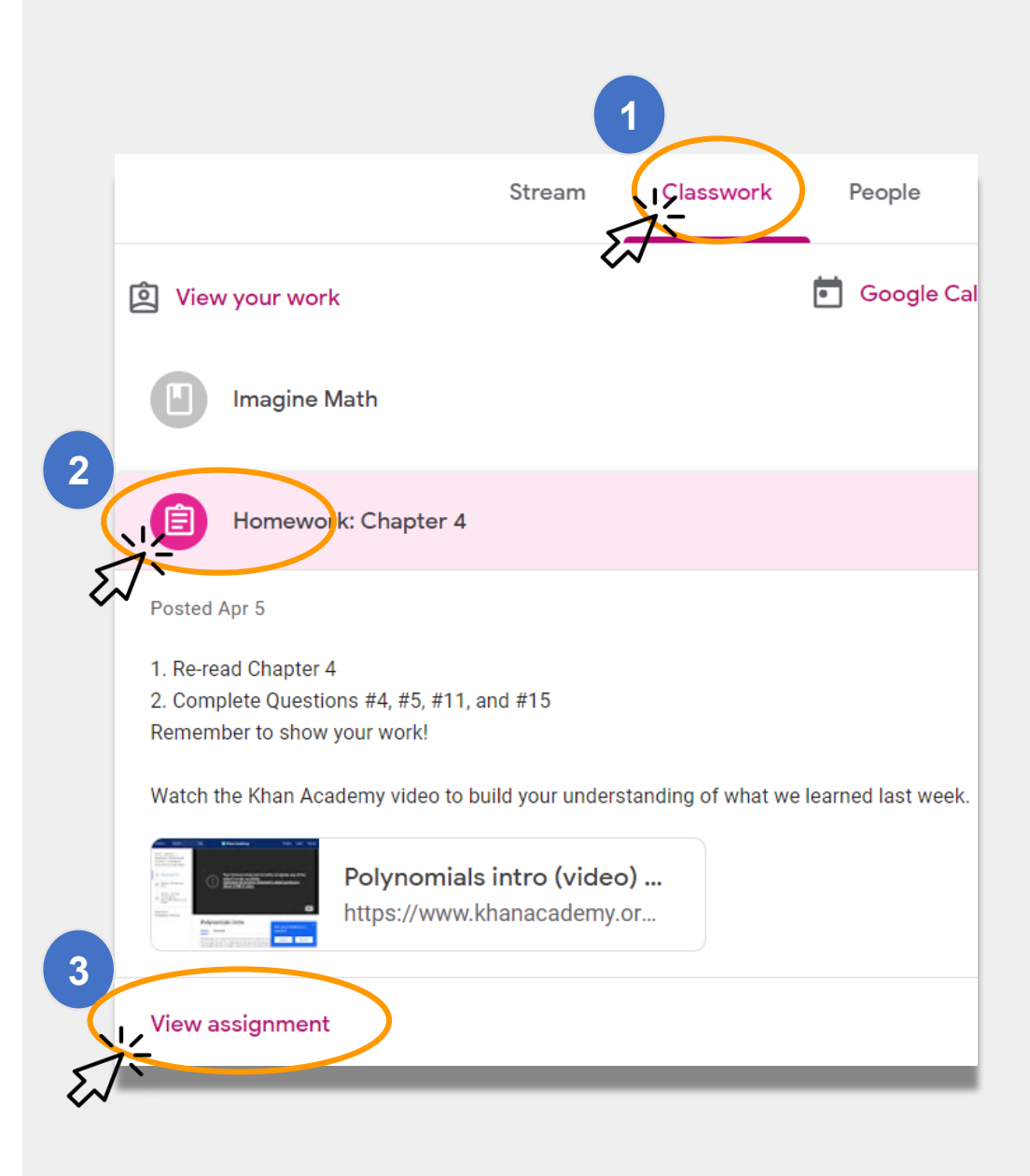

مفوضہ کام جمع کروانا

آپ کا بچہ **کلاس کے کام** کے صفحے کو استعمال کر کے مفوضہ کام کا جائزہ لے سکتا ہے اور اس کو جمع کروا سکتا ہے۔ مفوضہ کام کو جمع کروانا:

> طفحے پر کلک پر کریں۔ 2 assignment پر کلک کریں، 3 "View assignment" پر کلک کریں۔

### مفوضہ کام جمع کروانا (جاری)

عموماً، استاد کے پاس پہلے ہی سے آپ کے بچے کے لیے مکمل کرنے کے لیے ایک دستاویز ہو گا۔ اگر نہیں، تو مفوضہ کام کا جواب دینے کے لیے یا اس کو جمع کروانے کے ایک طریقے کو منتخب کرنے کے لیے "Add or Create +" پر کلک کریں۔

مثال کے طور پر "Google Drive" پر کلک کرنے سے یہ آپ
 کے بچے کو اپنے آن لائن فولڈر سے کسی بھی کام کو جمع
 کروانے دے گا۔

جب مفوضہ کام استاد کے لیے جائزہ لینے کے لیے تیار ہو تو "Mark as done" پر کلک کریں۔

 اساتذہ ایسا کام دے سکتے ہیں جس کو جمع کروانے کی ضرورت نہ ہو، جیسے کہ ایک فارم کو مکمل کرنا۔ جب کام مکمل ہو جائے گا تو یہ محض "Mark as done" پر نشان لگائیں گے۔

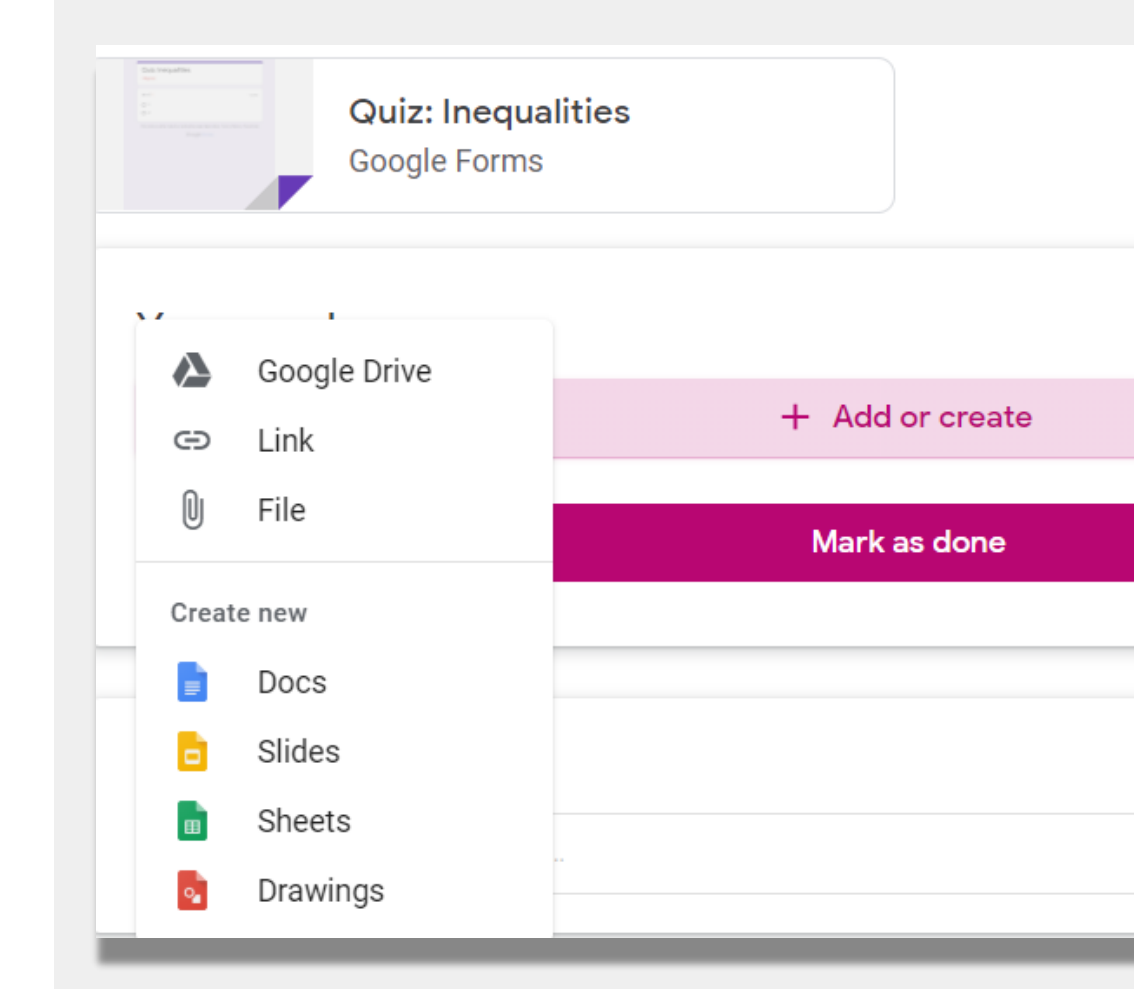

### سرپرستوں کے لیے خلاصہ

اہل خانہ کو ہفتہ وار یا ہر روز بھیجی جانے والے ای میل پیغامات سرستوں کے لیے خلاصے ہیں۔ یہ ای میلز ذیل سے مطلع کرتی ہیں:

نہ کیا گیا کام اگر آپ کے بچے کو اب بھی اس مفوضہ کام
 کو جمع کروانے کی ضرورت ہے جس کی آخری تاریخ
 گذر گئی ہے۔

اگر آپ اپنے بچے کے لیے سرپرستوں کے لیے خلاصے کو موصول کرنے میں دلچسپی رکھتے ہیں تو اپنے اسکول کے استاد کو ای میل بھیجیں۔

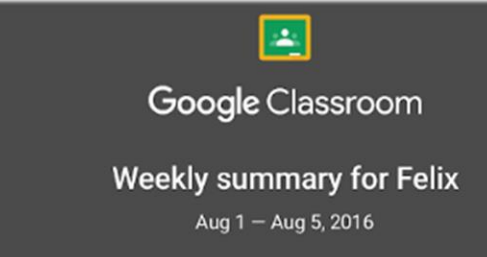

#### Student work

Missing from last week

#### U.S. History - due Jul 26

#### My top five influential figures in American History

Create a top 5 list of the most influential figures in American history from the people listed in the handout. For each figure, write a brief explanation (in your own words) on why they are on your list. We will be going over this in class so make sure you are ready to justify your choices.

English and American Literature – due Jul 27

What is the Harlem Renaissance? Who started it?

#### Due next week

#### U.S. History - Due Aug 9

#### "The Price of Free Speech" Reading and Questions

Read the handout attached and answer the questions listed in the Google Doc. All answers should be in your words.

# ریموٹ لرنگ کے لیے NYCDOE کے لنکس

نيو يارک شېر محکمئہ تعليم /https://www.schools.nyc.gov

طلبا کے لیے سرگرمیاں

https://www.schools.nyc.gov/learn-athome/activities-for-students

تکنیکی آلہ کار اور معاونت

https://www.schools.nyc.gov/learn-athome/technical-tools-and-support

ریموٹ لرنگ کے متعلق اکثر پوچھے جانے والے سوالات https://www.schools.nyc.gov/learn-athome/information-on-remote-learning

ریموٹ لرنگ کے لیے آلات <u>https://www.schools.nyc.gov/learn-at-home/ipad-</u> <u>distribution</u>

علاقائی تعلیمی تقویتی مراکز <u>https://www.schools.nyc.gov/enrollment/enrollment-</u> <u>help/regional-enrichment-centers</u>

محکمئہ تعلیم کی جانب سے آپ کے آئی پیڈ کے ساتھ آغاز کرنا <u>https://www.schools.nyc.gov/learn-at-home/ipad-</u> <u>distribution/getting-started-with-your-ipad</u>